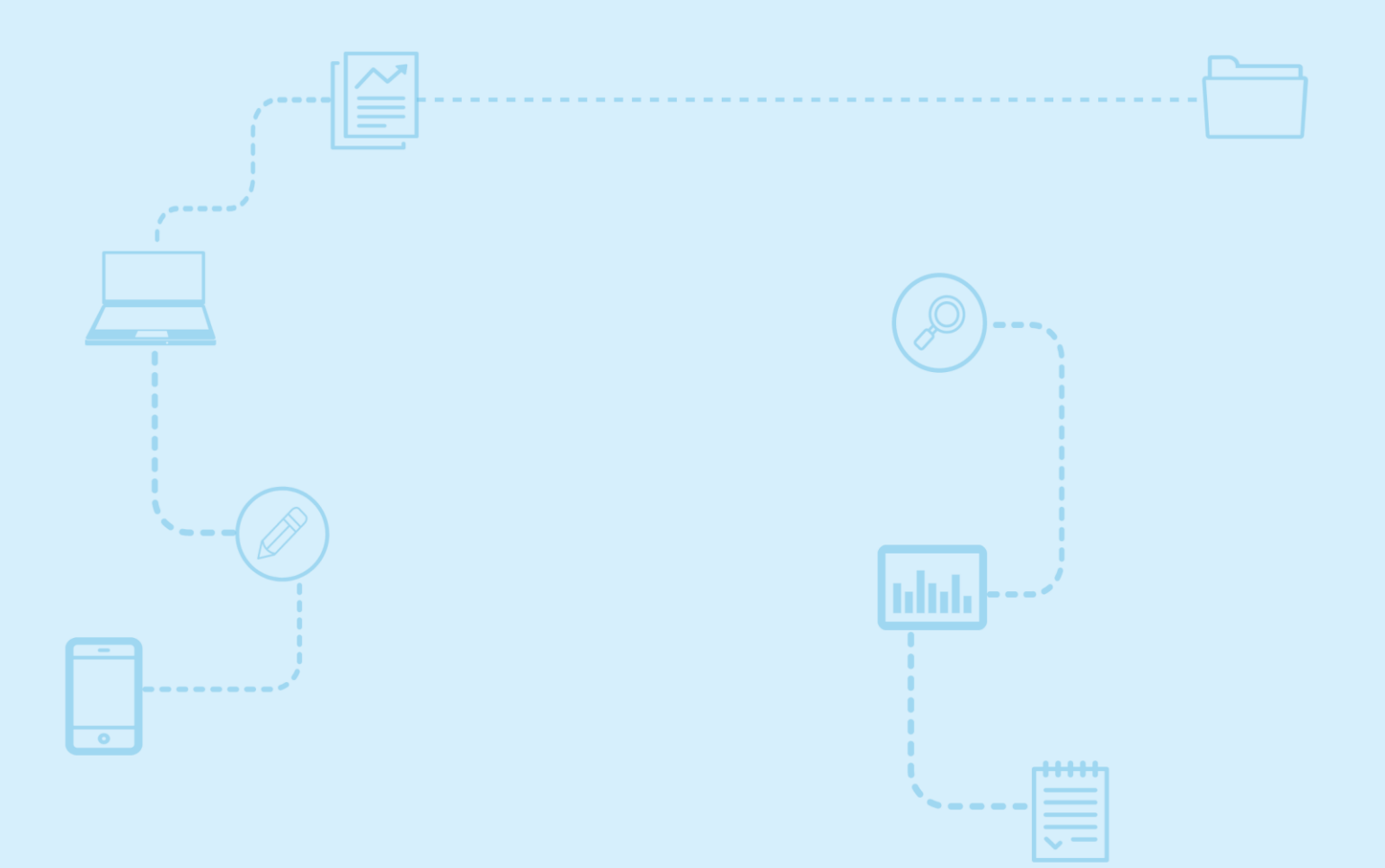

# Guide d'utilisation *Nagano*

Créer et déposer un projet

Destiné aux **membres de la** communauté de la recherche

Université **M** de Montréal et du monde.

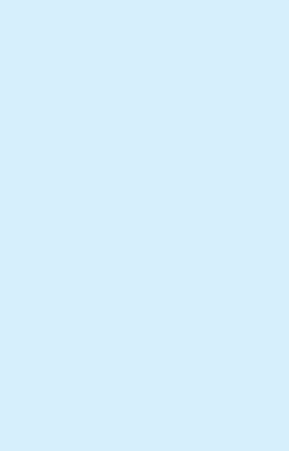

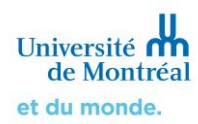

# Sommaire

| <ol> <li>Créer un projet et générer un formulaire<br/>initial</li> </ol>                   | 3  |
|--------------------------------------------------------------------------------------------|----|
| 2. Remplir un formulaire                                                                   | 6  |
| 3. La question « octroi »                                                                  | 6  |
| 4. Finaliser et soumettre le formulaire                                                    | 8  |
| 5. Supprimer un projet                                                                     | 9  |
| <ol> <li>Approbation conditionnelle et formulaire<br/>de réponse aux conditions</li> </ol> | 10 |
| <ol> <li>Remplir et déposer un formulaire de<br/>réponse aux conditions (F20)</li> </ol>   | 11 |

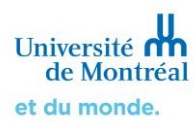

# 1. Créer un projet et générer un formulaire initial

Connectez-vous à la plateforme Nagano : https://nagano.umontreal.ca/

Pour créer un nouveau projet, cliquez sur (Mes projets). Vous serez redirigés vers la page où vous retrouvez tous vos projets qui sont organisés en trois sections, « mes projets à surveiller », « mes projets actifs » et « mes projets inactifs ».

| N | 4GANO         | ♠ 📚 🛛                                                                                                    |                                                               |                                                                                            |  |
|---|---------------|----------------------------------------------------------------------------------------------------|---------------------------------------------------------------|--------------------------------------------------------------------------------------------|--|
| ≡ | 😂 Mes projets | mes projets à surveiller                                                                                                | mes projets actifs                                            | mes projets inactifs                                                                       |  |
|   |               | Ļ                                                                                                    | +                                                             | Ļ                                                                                          |  |
|   |               | Projets pour lesquels une<br>action de votre part est<br>requise (ex. : compléter,<br>déposer, renouveler,<br>répondre) | Projets avec une<br>approbation éthique<br>active et en règle | Projets avec une<br>approbation éthique<br>inactive (ex. : projets<br>fermés ou abandonnés |  |

Toujours sous l'icône (Mes projets), cliquez sur le bouton Nouveau projet (Nouveau projet) au haut de la page pour créer un nouveau projet.

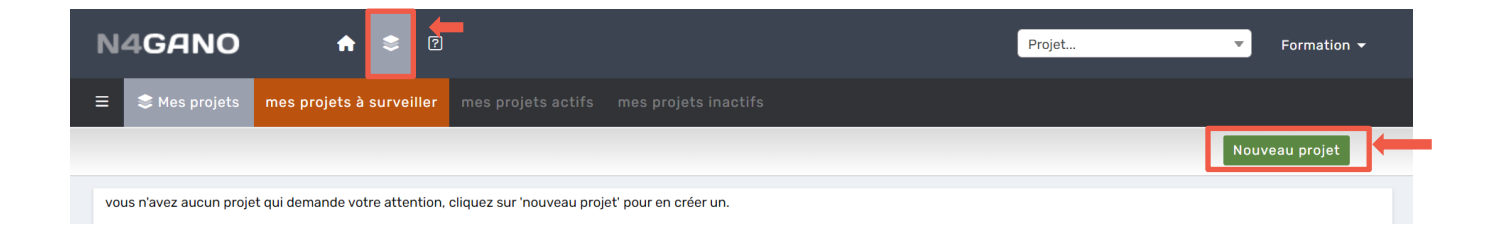

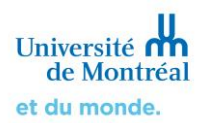

# 1.1 Ajouter les informations initiales du nouveau projet

Lorsque vous cliquez sur Nouveau projet (Nouveau projet), une nouvelle page s'affiche. Ajoutez les informations initiales qui permettront la création du projet dans Nagano, puis sélectionnez Créer (Créer).

| Identifiant Nagano (acronyme) : 🕐                                   | Recherche 1                                               | Surnom du projet sur la plateforme                                           |
|---------------------------------------------------------------------|-----------------------------------------------------------|------------------------------------------------------------------------------|
| Bureau du CÉR associé                                               | Comité d'éthique de la recherche en arts et humanités 📫 🕻 | Comité d'éthique qui évaluera le projet                                      |
| Type de projet :                                                    | Demande initiale de recherche <b>Typ</b>                  | e de projet et de formulaire à utiliser                                      |
| Si sous-étude, étude principale :                                   | Aucune étude principale 🔶 Si le projet est une s          | sous-étude, sélectionnez l'étude principale                                  |
| Quels sont les utilisateurs qui devront avoir accès à ce<br>projet: | Formation, Chercheur (jean.nagano@umontreal.ca) 🗙 📥       | Qui sont les utilisateurs <i>Nagano</i> qui pourront accéder à votre projet? |
|                                                                     | Créer                                                     |                                                                              |

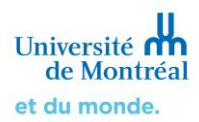

# 1.2 Accéder au nouveau formulaire créé

Une fois le projet créé, vous êtes de nouveau redirigé dans la section « Mes projets à surveiller » sous l'onglet « mes projets ». Vous pouvez voir que votre projet a été créé et est en préparation. Pour accéder directement au formulaire de votre projet, sélectionnez le raccourci.

| N | 4GANO          | ♠ ≎ 0                                       |                      |         | Pro              | ojet                                | For      | mation <del>-</del> |
|---|----------------|---------------------------------------------|----------------------|---------|------------------|-------------------------------------|----------|---------------------|
| ≡ | 😂 Mes projets  | mes projets à surveiller mes projets actifs | mes projets inactifs |         |                  |                                     |          |                     |
|   |                |                                             |                      |         |                  | Nouv                                | eau proj | et                  |
|   | projets en pré | paration                                    |                      |         |                  |                                     |          |                     |
| Γ | numéro         | identifiant nagano (acronyme)               | statut cér           | dépôt   | créé le          | raccourcis                          | msg      | note                |
|   | 2022-1672      | Recherche 1                                 | En préparation       | Déposer | 2022-07-07 11:08 | Formulaire 11-<br>CERAH/CEREP/CERSC | Ø        | B                   |

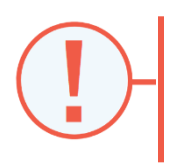

Une reprise des projets actifs a été effectuée dans Nagano. Cela signifie que tous les projets soumis et approuvés avant le déploiement sont accessibles dans Nagano. Seuls les projets terminés ou abandonnés n'ont pas été repris. Les projets repris apparaissent dans l'écran de vos projets sous la section « mes projets actifs ».

| N | 4GANO         | •                | \$        | ]                  |                      |
|---|---------------|------------------|-----------|--------------------|----------------------|
| ≡ | 😂 Mes projets | mes projets à su | urveiller | mes projets actifs | mes projets inactifs |
|   |               |                  |           |                    |                      |

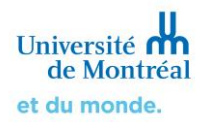

# 2. Remplir un formulaire

Un formulaire est constitué de sections et de questions. Pour remplir le formulaire, **cliquez sur** chacune des questions sur la gauche et suivez les instructions sur la droite.

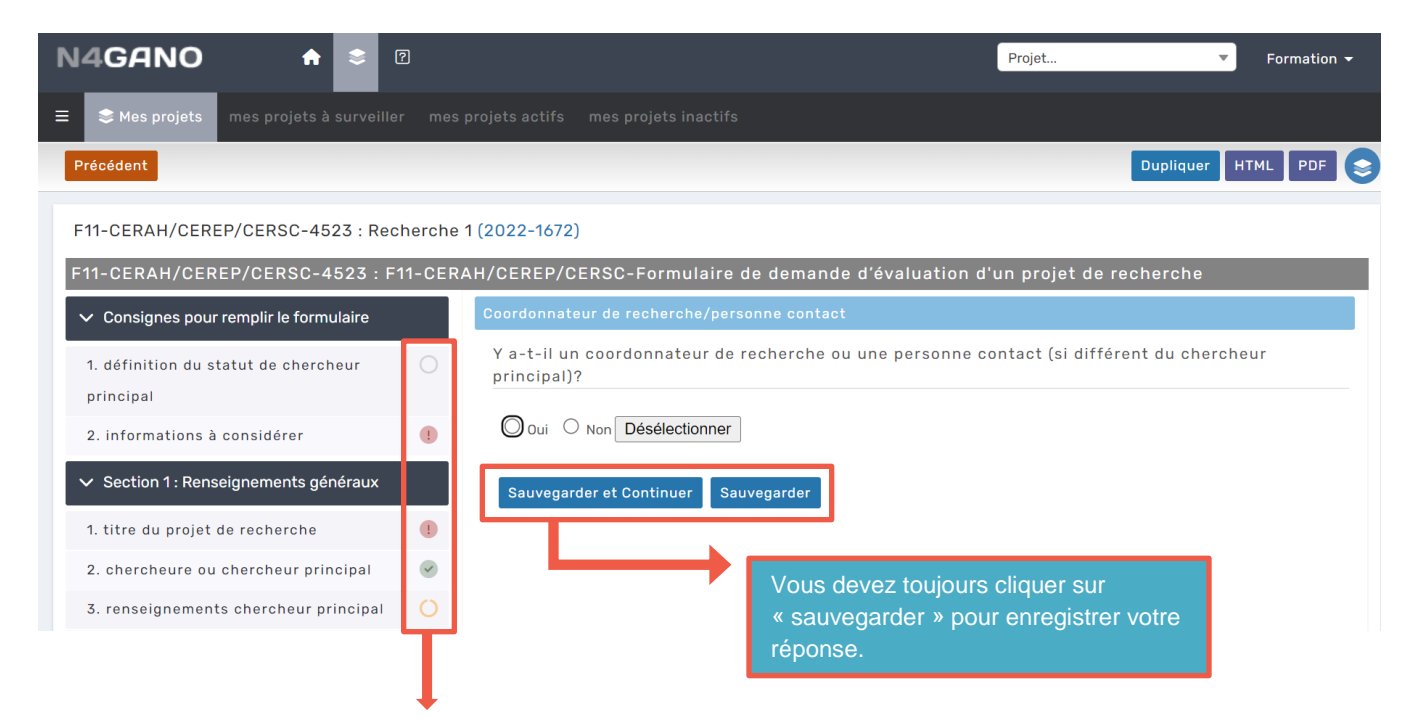

La couleur du cercle à droite d'une question vous indique son statut.

- > Un cercle vert signifie que la question est bien complétée
- > Un cercle orange signifie que la question est partiellement complétée et qu'une réponse est manquante.
- > Un cercle rouge signifie que la question est obligatoire et doit absolument avoir une réponse pour que vous puissiez déposer.
- > Un cercle blanc signifie que la question n'est pas obligatoire et est à compléter seulement dans les cas applicables.

#### 3. La question « octroi »

Dans tous les formulaires initiaux, vous retrouverez la question « Octroi ». Cette dernière concerne le(s) financement(s) associé(s) au projet de recherche. Cette question présente les octrois d'un chercheur qui proviennent de Synchro Recherche (votre profil d'octroi). Pour des raisons de confidentialité et de responsabilité, cette section doit obligatoirement être complétée par **le chercheur responsable** ou **le co-chercheur de l'octroi associé au projet de recherche.** 

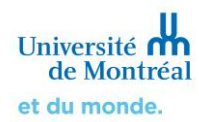

Pour ajouter un financement dans un formulaire Nagano, aller à la question « octroi de recherche », puis sélectionner l'octroi de recherche associé au projet.

| électionner le ou les octroi(s) qui s'appliquent à votre projet.<br>Les informations présentées ci-dessous proviennent de votre profil d'octroi dans Synchro Rechercher<br>Ainsi, les octrois présentés sont ceux pour lesquels vous êtes soit chercheur principal, soit co-<br>chercheur. Les informations concernent les types d'octroi suivants : Subv. ou contrat direct, Transfer<br>hors-QC, Transfert QC.<br>Sélectionner un octroi dans la liste.<br>Choisissez une option<br>Ajouter un octroi | troi                                                                                                    |                                                                                      |
|----------------------------------------------------------------------------------------------------|----------------------------------------------------------------------------------------------------|--------------------------------------------------------------------------------------|
| Les informations présentées ci-dessous proviennent de votre profil d'octroi dans Synchro Recherche<br>Ainsi, les octrois présentés sont ceux pour lesquels vous êtes soit chercheur principal, soit co-<br>chercheur. Les informations concernent les types d'octroi suivants : Subv. ou contrat direct. Transfer<br>hors-QC, Transfert QC.<br>Sélectionner un octroi dans la liste.<br>Choisissez une option                                                                                           | électionner le ou les octroi(s) qui s'appliquent à votre projet.                                                                                                    |                                                                                      |
| Sélectionner un octroi dans la liste.<br>Ajouter un octroi<br>Choisissez une option<br>Ajouter un octroi                                                                                                    | Les informations présentées ci-dessous proviennent de votre profil d'octro<br>Ainsi, les octrois présentés sont ceux pour lesquels vous êtes soit cherc<br>chercheur. Les informations concernent les types d'octroi suivants : Subv. (<br>hors-QC, Transfert QC. | i dans Synchro Recherche<br>cheur principal, soit co-<br>ou contrat direct, Transfer |
| Sélectionner un octroi dans la liste.<br>Ajouter un octroi<br>Choisissez une option<br>Ajouter un octroi                                                                                                    |                                                                                                    |                                                                                      |
| Ajouter un octroi                                                                                                    | Sélectionner un octroi dans la liste.                                                                                                    |                                                                                      |
| Choisissez une option Ajouter un octroi                                                                                                    |                                                                                                    | Ajouter un octroi                                                                    |
| Ajouter un octroi                                                                                                    | Choisissez une option                                                                                                    | •                                                                                    |
|                                                                                                    |                                                                                                    | Ajouter un octroi                                                                    |
|                                                                                                    |                                                                                                    |                                                                                      |
|                                                                                                    |                                                                                                    |                                                                                      |

Les caractéristiques du financement sélectionné se remplissent automatiquement. Il est possible de supprimer le financement, en cliquant sur la croix (×) si l'ajout a été fait par erreur ou si le financement n'est pas le bon pour un projet donné. Il est possible d'ajouter un financement, s'il y a plusieurs

financements pour un projet, en cliquant sur le bouton Ajouter un octroi (ajouter).

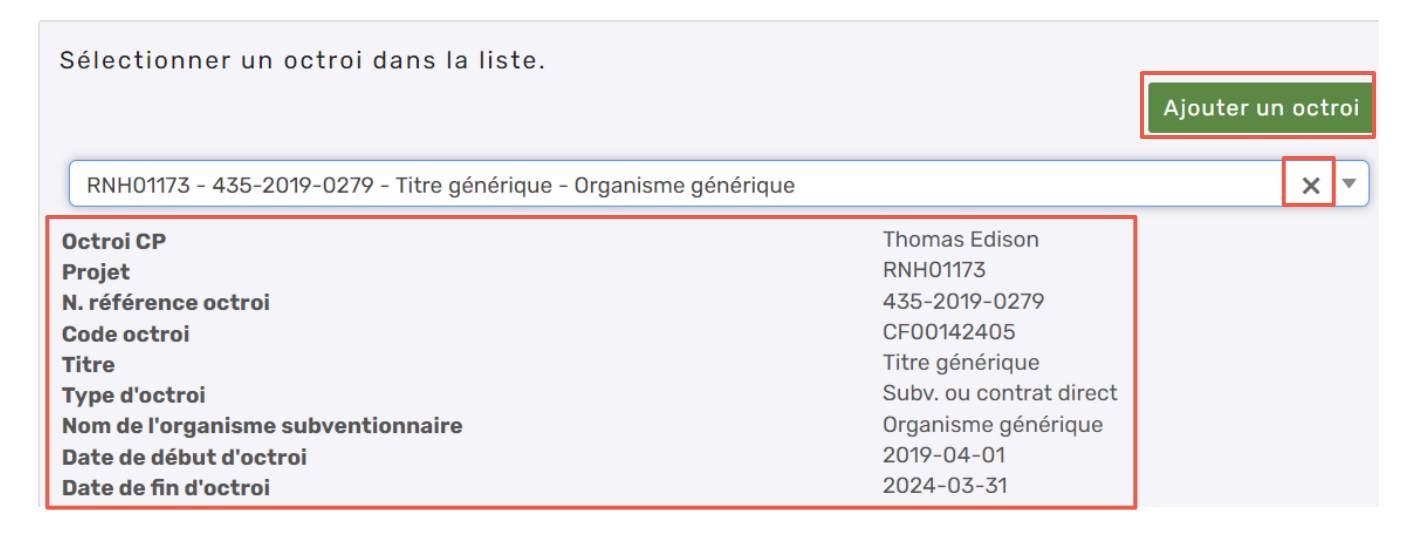

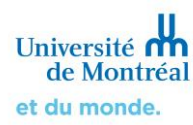

Si vous n'avez pas d'octroi actifs dans Synchro Recherche, le message suivant s'affiche :

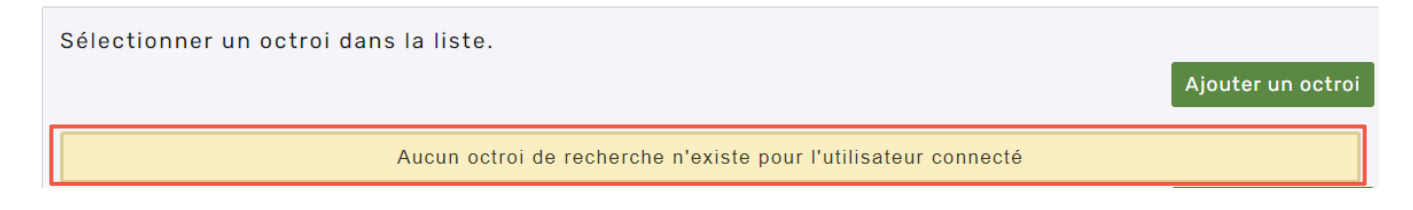

# 4. Finaliser et soumettre le formulaire

Lorsque vous avez terminé de remplir la dernière question d'un formulaire initial et que vous cliquez sur Sauvegarder et Continuer (Sauvegarder et continuer), une fenêtre apparaîtra. Sélectionnez Rester ici (Rester ici) pour rester sur la page du formulaire. Si vous êtes prêt à déposer le formulaire, sélectionnez Retourner aux formulaires du projet (Retourner aux formulaires du projet). Vous serez alors redirigé vers la page sommaire des formulaires du projet.

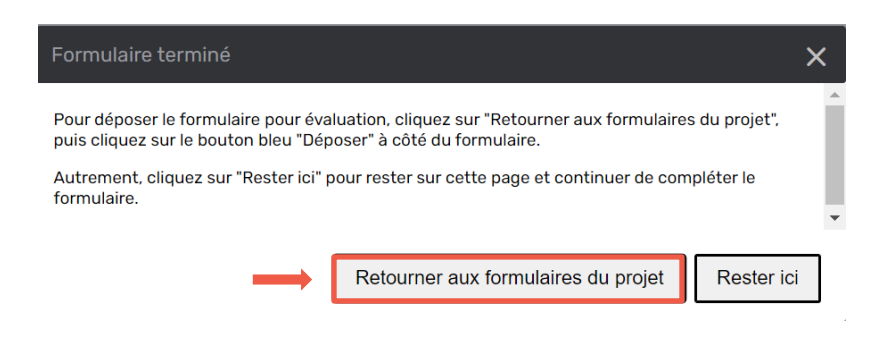

Une fois sur la page des formulaires du projet, cliquez sur le bouton (Déposer le projet) à droite du formulaire que vous venez de compléter pour envoyer officiellement votre projet au comité pour évaluation éthique.

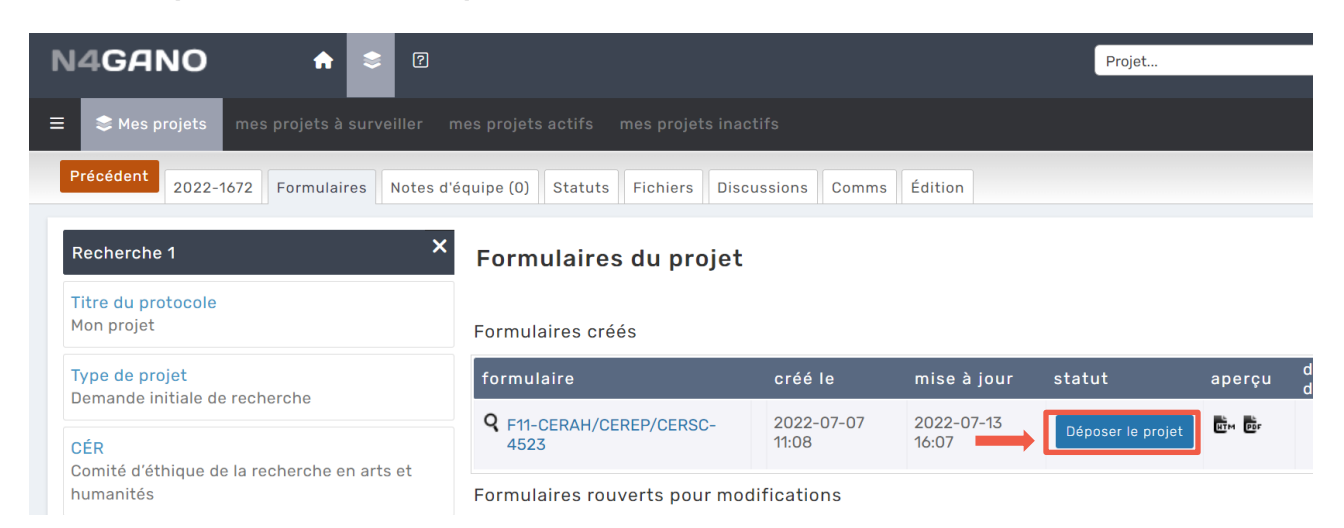

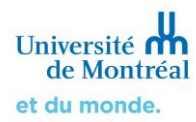

# 5. Supprimer un projet

Vous avez la possibilité de supprimer un projet que vous avez créé **et que vous n'avez pas encore déposé**.

Pour ce faire, cliquez sur (Mes projets), sélectionnez le numéro du projet que vous voulez supprimer dans la section « mes projets à surveiller ». Vous arrivez alors sur la page sommaire du projet.

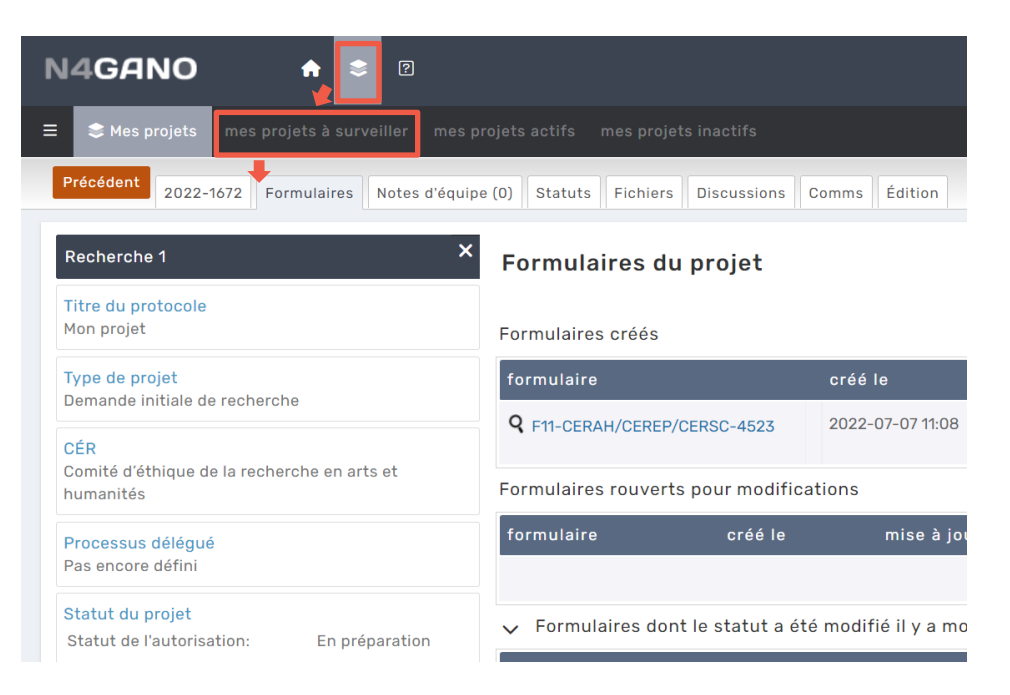

Cliquez sur Supprimer ce projet (Supprimer ce projet) au bas de la page pour définitivement supprimer votre projet de la plateforme Nagano. Attention : cette action est irréversible.

| Numéros                                                                                                    |
|----------------------------------------------------------------------------------------------------|
| 2022-1672                                                                                                    |
| Utilisateurs du projet                                                                                                    |
| Nagano, Formation<br>Formation, Chercheur<br>Reeves-Latour, Jonathan                                                                |
| Vous pouvez supprimer ce projet car il n'a jamais été<br>déposé.<br>Attention, cette action est irréversible<br>Supprimer ce projet |

Si vous souhaitez supprimer ou rouvrir un projet déjà déposé, vous devrez alors communiquer avec le conseiller du CÉR évaluateur de votre projet.

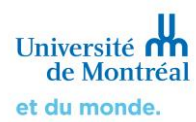

### 6. Approbation conditionnelle et formulaire de réponse aux conditions

Lorsque votre projet est **approuvé conditionnellement**, vous devrez obligatoirement remplir un Formulaire de réponse aux conditions (F20 ou F20a). Le formulaire est ajouté à votre projet par le conseiller. Vous recevrez alors une notification par courriel qui explique que le F20 ou F20a a été ajouté à un projet :

 Le formulaire <u>F20-CERAH/CEREP/CERSC-4528</u> a été ajouté au projet <u>2022-1672</u> : <u>Recherche1</u> par le bureau du CER Comité d'Éthique de la Recherche en Arts et en Humanités (CERAH)

Pour accéder au F20 ou F20a, connectez-vous à *Nagano*. Une fois sur la plateforme, vous verrez dans vos activités que le formulaire a été ajouté à un projet. Vous verrez aussi qu'il est présent sur la droite dans la section des formulaires rouverts. **Cliquez sur le titre du formulaire pour y accéder**.

| N4GANO                                                             | ♠ ♥ 2                                                                                                    | Projet   Formation                          |
|--------------------------------------------------------------------|----------------------------------------------------------------------------------------------------|---------------------------------------------|
|                                                                    | rd Messages Calendrier Activités                                                                            |                                             |
|                                                                    |                                                                                                    |                                             |
| Activités Moi Équipe d                                             | e recherche Bureau                                                                                          | Formulaires rouverts                        |
| CÉR par <mark>J.Reeves-latour</mark><br>Le formulaire F20-CERAH/CE | Mercredi le 13 Jul 2022 à 16:48<br>REP/CERSC-4528 a été ajouté au projet 2022-1672: Recherche 1             | x projet formulaire créé le                 |
| CÉR par J.Reeves-latour<br>Le formulaire F11-CERAH/CEI             | Mercredi le 13 Jul 2022 à 16:43<br>REP/CERSC-4523 pour le projet 2022-1672: Recherche 1 est: <i>Complet</i> | Recherche 1 Formulaire 20-CERAH/CEREP/CERSC |

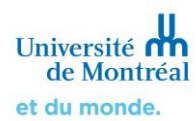

# 7. Remplir et déposer un formulaire de réponse aux conditions (F20 ou F20a)

Le formulaire F20 ou F20a est constitué des informations que vous avez indiquées dans votre formulaire initial. Le conseiller a rouvert certaines questions puisqu'il y a un questionnement concernant un élément spécifique. Les questions ayant et commentaire et nécessitant une réponse sont grisés.

Cliquez sur chacune des sous-sections avec un rectangle gris et répondez au commentaire. <u>Attention</u> <u>cependant</u>, si le conseiller vous demande de modifier un élément de votre réponse, en plus de devoir effectuer la modification dans un de vos documents dans certain cas, il est important d'effectuer aussi la modification directement dans le formulaire, en modifiant votre réponse initiale situé en haut du commentaire du conseiller.

| F20-CERAH/CEREP/CERSC-4528 : F20                        | )-CEF                                                                                                    | AH/CEREP/CERSC-Formulaire de réponses aux conditions d'approbation du F11                                 |            |
|---------------------------------------------------------|----------------------------------------------------------------------------------------------------|----------------------------------------------------------------------------------------------------|------------|
| > Consignes pour remplir le formulaire                  |                                                                                                    | Co-chercheurs                                                                                             | Historique |
| ✓ Section 1: Conditions                                 |                                                                                                    | Y a-t-il des co-chercheurs impliqués dans le projet de recherche?                                         |            |
| 1. condition no 1                                       | •                                                                                                    | Prenez note que les étudiants et les assistants de recherche ne sont pas considérés comme de chercheurs.  | es co-     |
| <ul> <li>Section 2 : Renseignements généraux</li> </ul> |                                                                                                    |                                                                                                    |            |
| 1. titre du projet de recherche                         | ~                                                                                                    | Oui Non Désélectionner                                                                                    |            |
| 2. chercheure ou chercheur principal                    | ~                                                                                                    | <br>Dernier échange                                                                                       |            |
| 3. renseignements chercheur principal                   | 9                                                                                                    | Bureau CÉR II semble y avoir la mention d'un co-chercheur dans le protocole joint à la demande. Justifie: | z votre    |
| 4. co-chercheurs                                        | •                                                                                                    | Périondre au commentaire                                                                                  |            |
| 5. projet étudiant/postdoctorant                        | 0                                                                                                    |                                                                                                    |            |
| 6. coordonnateur de recherche/personne                  | <ul> <li>Image: A start of the start of the start of</li></ul> |                                                                                                    |            |
| contact                                                 |                                                                                                    | Ma réponse et/ou mon commentaire sont complétés 🗆                                                         |            |
| > Section 3 : Financement                               |                                                                                                    |                                                                                                    |            |
| Section 4 · Autros ávoluations et autorisation          | 20                                                                                                    | Sauvegarder la réponse et le commentaire Sauvegarder                                                      |            |

Cochez « ma réponse et/ou mon commentaire sont complétés » puis cliquez sur

Sauvegarder la réponse et le commentaire (Sauvegarder la réponse et le commentaire) lorsque vous avez terminé. Notez que si un fichier doit être joint, vous devez le faire dans la section « fichiers du projet ».

Puisque ce formulaire reprend vos réponses précédemment inscrites, vous remarquerez que les cercles à côté des sous-sections sont tous vert, même si vous n'avez rien répondu au conseiller. Dans le cas d'un formulaire de réponse aux conditions, votre attention doit être tournée vers les rectangles gris. Assurez-vous de bien répondre à chacune des sous-sections sur lesquelles un rectangle bleu apparaît. Le formulaire vous sera retourné si des informations sont manquantes ou des commentaires n'ont pas été pris en compte.

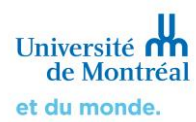

Lorsque vous terminez de compléter la dernière question du F20 et que vous cliquez sur Sauvegarder la réponse et le commentaire), une fenêtre apparaîtra.

Sélectionnez Rester ici (Rester ici) pour rester sur la page du formulaire. Si vous êtes prêt à déposer le formulaire, sélectionnez Retourner aux formulaires du projet (Retourner aux formulaires du projet). Vous serez alors redirigé vers la page sommaire des formulaires du projet.

| Formulaire terminé                                                                                                    |                                                | ×          |  |  |  |
|----------------------------------------------------------------------------------------------------|------------------------------------------------|------------|--|--|--|
| Pour déposer le formulaire pour évaluation, cliquez sur "Retourner aux formulaires du projet",<br>puis cliquez sur le bouton bleu "Déposer" à côté du formulaire. |                                                |            |  |  |  |
| Autrement, cliquez sur "Rester ici" p<br>formulaire.                                                                                                    | oour rester sur cette page et continuer de com | pléter le  |  |  |  |
|                                                                                                    |                                                | *          |  |  |  |
| $\rightarrow$                                                                                                    | Retourner aux formulaires du projet            | Rester ici |  |  |  |
|                                                                                                    |                                                |            |  |  |  |

Vous êtes de retour sur la page sommaire des formulaires de votre projet. Vous voyez sous la section « Formulaires rouverts pour modifications » le Formulaire de réponses aux conditions (F20/F20a) que

vous venez de compléter. Cliquez sur Déposer (Déposer) pour déposer le formulaire et l'envoyer au conseiller.

| N4GANO 🔶 🖻                                                      |                                         |                     |                     | Projet  |          |
|-----------------------------------------------------------------|-----------------------------------------|---------------------|---------------------|---------|----------|
| ≡ 📚 Mes projets mes projets à surveiller m                      |                                         | fs                  |                     |         |          |
| Précédent 2022-1672 Formulaires Notes d'é                       | quipe (0) Statuts Fichiers Discus       | sions Comms         |                     |         |          |
| Recherche 1 X                                                   | Formulaires du projet                   |                     |                     |         |          |
| Titre du protocole<br>Mon projet                                | Formulaires créés                       |                     |                     |         |          |
| Type de projet                                                  | formulaire créé le                      | mise à jou          | ur statut           |         | aperçu d |
|                                                                 |                                         | A                   | Aucun résultat      |         |          |
| CER<br>Comité d'éthique de la recherche en arts et<br>humanités | Formulaires rouverts pour modif         | fications           |                     |         |          |
| Indinances                                                      | formulaire                              | créé le             | mise à jour         | statut  | aperçu   |
| Processus délégué<br>Non                                        | <b>Q</b> F20-CERAH/CEREP/CERSC-<br>4528 | 2022-07-13<br>16:46 | 2022-07-14<br>14:51 | Déposer |          |
| Otatut du pratat                                                |                                         |                     |                     |         |          |